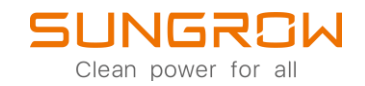

## Datenlogger FAQ

# Wie man einen Zähler am Logger1000 anschließt

Anwendbar auf: Logger1000

### WiFi-login

Logger1000 unterstützt WLAN Log-in. Nachdem das Gerät hochgefahren ist, überprüfen Sie die Seriennummer des Logger1000. Suchen Sie nun das WLAN des Loggers, welches die Seriennummer beinhaltet und verbinden Sie sich.

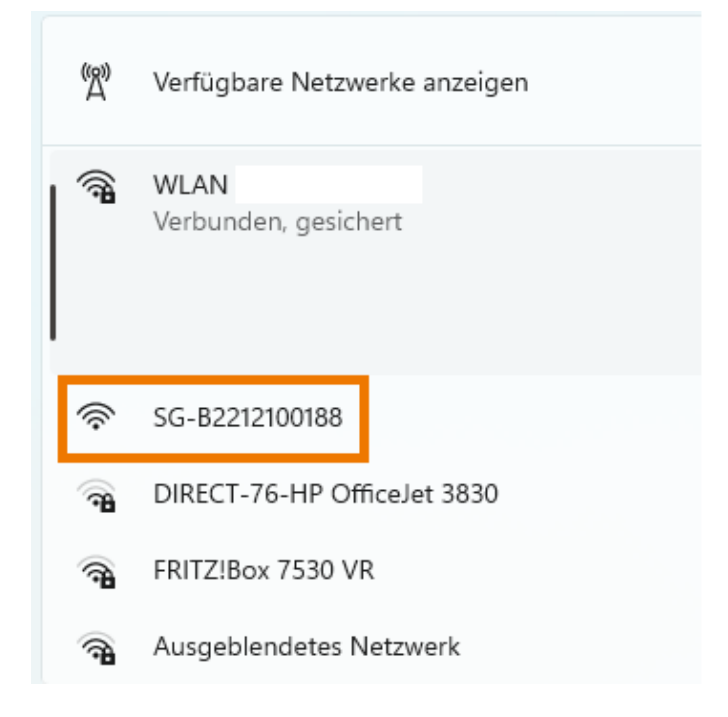

Geben Sie nun die voreingestellte IP-Adresse des Logger1000 in die Adresszeile Ihres Browsers ein. Diese ist 11.11.11.1. Das Initialpasswort ist pw1111.

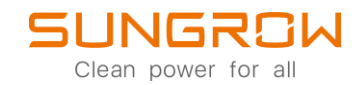

#### Ethernet login

Der Logger1000 verfügt auch über die Möglichkeit sich via Ethernet einzuloggen. Nachdem der Logger1000 hochgefahren ist, verbinden Sie sich mittels Ethernet Kabel mit dem Logger. Die voreingestellte IP-Adresse des Logger 1000 ist 12.12.12.12. Um auf den Logger zugreifen zu können, müssen Sie zuvor die IP-Adresse Ihres Computers auf denselben IP-Kreis wie den Logger einstellen. Nutzen Sie hierfür das untere Bild als Hilfe.

| Ethernet 2<br>Nicht verbunden                      |                                      |                          |                               |        | ^          |
|----------------------------------------------------|--------------------------------------|--------------------------|-------------------------------|--------|------------|
|                                                    |                                      |                          | IP-Einstellungen bearb        | peiten |            |
| Authentifizierun                                   | gseinstellungen                      |                          | Manuell                       | ~      | Bearbeiten |
| Getaktete Verbir<br>Einige Apps funkti<br>besteht. | ndung<br>onieren möglicherweise ande | ers, um die Datennutzung | IPv4                          |        | Aus        |
| Legen Sie ein Da                                   | atenlimit fest, um die Date          | ennutzung in diesem N    | Netzv Ein                     |        |            |
|                                                    |                                      |                          | IP-Adresse                    |        |            |
| IP-Zuweisung:                                      | Automatisc                           | h (DHCP)                 | 12.12.12.9                    |        | Bearbeiten |
| DNS-Serverzuwe                                     | eisung: Automatisc                   | h (DHCP)                 | Subnetzmaske                  | _      | Bearbeiten |
| Hersteller:                                        | DisplayLink                          |                          | 255.255.255.0                 |        | Kopieren   |
| Beschreibung:                                      | USB Ethern                           | et                       |                               |        |            |
| Treiberversion:                                    | 9.3.3309.0                           |                          | Gateway                       |        |            |
| Physische Adres                                    | se (MAC): 80-3F-5D-1                 | 3-A8-C1                  | 12.12.12.254                  | ×      |            |
| lilfe anfordern                                    |                                      |                          | Bevorzugter DNS               | _      |            |
| eedback senden                                     |                                      |                          | Bevorzugte DNS-Verschlüsselun | g      |            |
|                                                    |                                      |                          | Nur unverschlüsselt           | ~      |            |
|                                                    |                                      |                          | Alternativer DNS              | - 11   |            |
|                                                    |                                      |                          | Speichern Abb                 | rechen |            |

Geben Sie nun die voreingestellte IP-Adresse des Logger1000 in die Adresszeile Ihres Browsers ein. Diese ist 12.12.12.12. Das Initialpasswort ist pw1111.

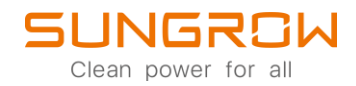

Nachdem Sie sich erfolgreich auf dem Logger1000 eingeloggt haben, gelangen Sie in das Hauptmenü, wie unten gezeigt.

| Logger1000                                                                        | Ξ                         |                                                              |                                                                 |                      | <b>0</b> 0 🛆 0 🌐                                   | Deutsch 🔒 Betrieb- und Wartungsbenutzer |
|-----------------------------------------------------------------------------------|---------------------------|--------------------------------------------------------------|-----------------------------------------------------------------|----------------------|----------------------------------------------------|-----------------------------------------|
| Übersicht     Angemeine Informationen Aktuelle Alarme                             | Daten-Index               |                                                              | kW Echtzeitkwinkeistung     - kW Max. nachsteilbare Winkeistung |                      | O Stuck<br>Offine-Gerat<br>0 Stuck<br>Online-Gerat | Abgel.~                                 |
| Geräteuberwächung     Gerät     Gerät     Gerät     Leistungs-     Regelungsmodus | Wechselrichter-Echtzeitwe | Crte ( netzungebunden 0, netzgebunden 0<br>Modellbezeichnung | )<br>Status                                                     | Tagesproduktion(kWh) | Wirkleistung(kW)                                   | Blindleistung(kvar)                     |
| <ul> <li>Historische Daten</li> <li>System</li> </ul>                             |                           |                                                              | Ka                                                              | ines                 |                                                    |                                         |
| <ul> <li>Über</li> </ul>                                                          |                           |                                                              |                                                                 |                      |                                                    |                                         |
|                                                                                   |                           |                                                              |                                                                 |                      |                                                    |                                         |
|                                                                                   |                           |                                                              |                                                                 |                      |                                                    |                                         |
| ~ • •                                                                             |                           |                                                              |                                                                 |                      |                                                    |                                         |

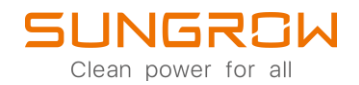

#### 1. Einen Energiezähler hinzufügen

- 1.1 Wenn man einen Energiezähler am Logger1000 anschließt, sollte man darauf achten, dass die Parameter für die Kalibrierung und der RS 485 Baudrate an den Energiezähler angepasst werden.
- 1.2 Achten Sie auf die korrekte Verschaltung bei der Installation von Stromwandler (CT) und Potentialwandler (PT). Nur wenn der Zähler in die richtigherum verschaltet ist, kann der Energiefluß richtig dargestellt werden. Das heißt: Wenn der Energiezähler einen positiven Wert anzeigt, wird gerade Energie aus dem öffentlichen Netz bezogen. Zeigt der Energiezähler einen negativen Wert, wird Energie in das öffentliche Energienetz eingespeist.

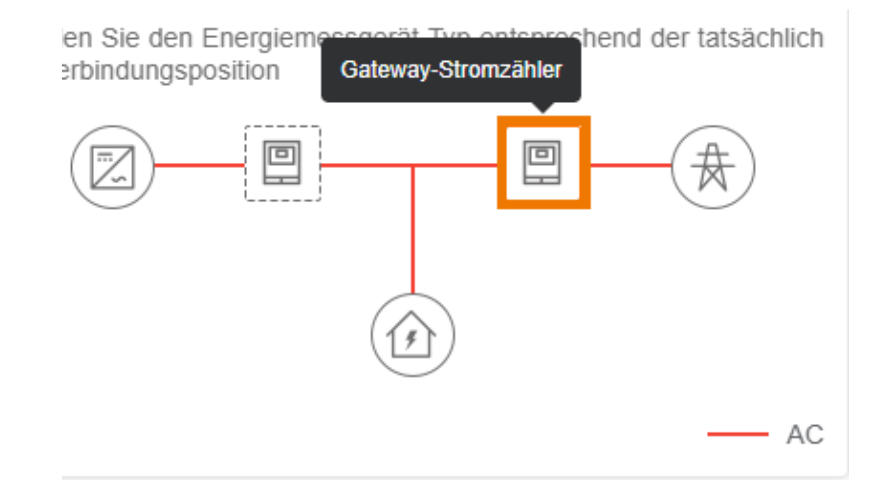

1.3 Gateway-Stromzähler: Misst den Energieverbrauch am Einspeisepunkt:

1.4 Messender Stromzähler: Zeigt Informationen über die Stromproduktion des Wechselrichters.

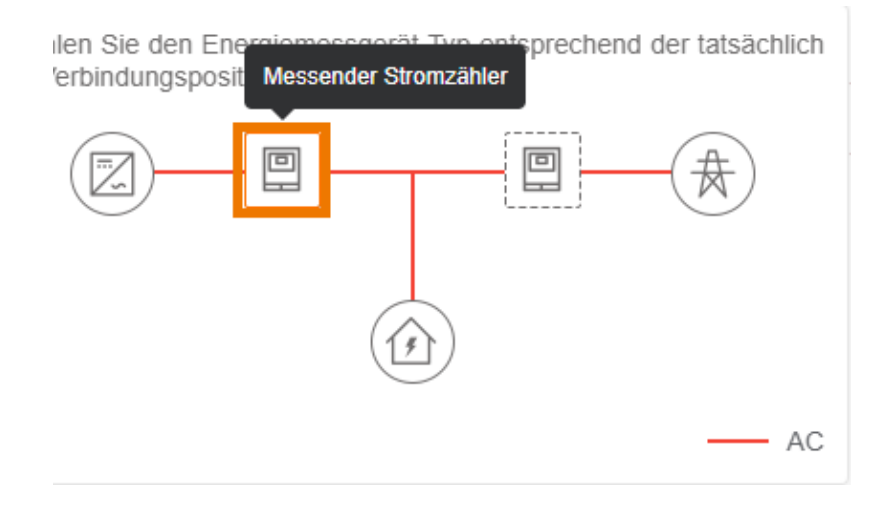

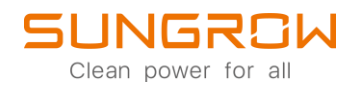

#### 2. EM610 Energiezähler hinzufügen

EM610 Standard-Kommunikationsparameter: Beginning address 1, baud rate 115200bps, data bit 8, non parity, stop bit 1.

- 2.1 Verbinden Sie den Energiezähler korrekt mittels RS485 mit dem Logger1000. Der Logger1000 hat drei RS485 Kommunikationsschnittstellen A1-B1 bis A3-B3. Diese entsprechen COM1 bis COM3. Jeder davon kann verwendet werden, um einen Zähler anzuschließen. Achten Sie darauf, das A-B Logger1000 – EM610 vertauscht zueinander angeschlossen werden, das heißt: EM610 A - Logger1000 B, EM610 B – Logger100 A.
- 2.2 Um einen Energiezähler hinzuzufügen, wählen Sie: Gerät -> Geräteliste -> Gerät hinzufügen.

| Logger1000                            | ≡                          |               |          |                        |                 | <b>©</b> 0 <b>∆</b> 0 | 🛞 Deutsch 🛛 💄 Betr   | ieb- und Wartungsbenutzer |
|---------------------------------------|----------------------------|---------------|----------|------------------------|-----------------|-----------------------|----------------------|---------------------------|
| 😫 Übersicht 🔍 💌                       | Automatische Suche Gerät I | tinzufügen 3. |          |                        |                 |                       |                      | Löschen                   |
| Geräteüberwachung                     | Nr.                        | SN            | Gerätena | Gerät hinzufügen X     | Geräteadresse ¢ | Weiterleiten der      | Kommunikationsstatus | Vorgang                   |
| 🗙 Gerät 🔺                             | 1.                         |               |          | Тур                    |                 | Modus-ID +            |                      |                           |
| Geräteliste                           | 2.                         |               | _        | Energy Meter V         | 4.              |                       |                      |                           |
| Firmware update                       |                            |               |          | Zugriffstyp            |                 |                       |                      |                           |
| Wechselnchterprotokol                 |                            |               |          | Messender Stromzähler  | <b>s</b> .      |                       |                      |                           |
| Lichtbogenüberschlag                  |                            |               |          | Schnittstelle          |                 |                       |                      |                           |
| Fehleraufzeichnung                    |                            |               |          | C0M1 ~                 | 6.              |                       |                      |                           |
| t Regelungsmodus ▼                    |                            |               |          | Modelibezeichnung      |                 |                       |                      |                           |
| Historische Daten •                   |                            |               |          |                        | 1               |                       |                      |                           |
| O System                              |                            |               |          | Antangsadresse (1~255) |                 |                       |                      |                           |
| o Uber                                |                            |               |          | Geräte-Anzahi (1-30)   |                 |                       |                      |                           |
|                                       |                            |               |          | 1                      |                 |                       |                      |                           |
|                                       |                            |               |          | Speichern 8.           |                 |                       |                      |                           |
|                                       |                            |               |          |                        |                 |                       |                      |                           |
|                                       |                            |               |          |                        |                 |                       |                      |                           |
| A A A A A A A A A A A A A A A A A A A |                            |               |          |                        |                 |                       |                      |                           |

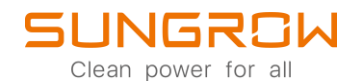

#### 3. UMG604 Energiezähler hinzufügen

3.1 Der UMG604 Zähler kann auf zwei Arten mit dem Logger1000 verbunden warden:

A: Verbinden Sie den Zähler direkt mit dem Logger1000 über ein Netzwerkkabel.

- B: Verbinden Sie beide Geräte über Netzwerkkabel mit dem Router.
- 3.2 Um einen Energiezähler hinzuzufügen, wählen Sie: Gerät -> Geräteliste -> Gerät hinzufügen.

| Logger1000                                                                                                    |                                                                                                    | Deutsch           | Betrieb- und Wartungsbenutzer |
|----------------------------------------------------------------------------------------------------|----------------------------------------------------------------------------------------------------|-------------------|-------------------------------|
| 😫 Übersicht 🔍 👻                                                                                                    | Advantacion Suche Genit Minculigen 3.                                                                                                    |                   | Löschen                       |
| Geräteüberwachung                                                                                                    | Nr. SN Geriteen Gerit hinzufigen X Geriteen der                                                                                                    | Kommunikationesta | tus Morgang                   |
| 🗙 Gerat 🛛 🔺 🧹                                                                                                    | til det det det det det det det det det det                                                                                                    |                   | us rogung                     |
| Gerateliste 2.                                                                                                    | Typ<br>Energy Meter 4                                                                                                    |                   |                               |
| Firmware update                                                                                                    | Zorifita                                                                                                    |                   |                               |
| Wechselrichterprotokol                                                                                                    | Gateway Stromzähler 5.                                                                                                    |                   |                               |
| Prüfschalter für<br>Lichtbogenüberschlag                                                                                                    | Schriftstelle                                                                                                    |                   |                               |
| Fehleraufzeichnung                                                                                                    | NET C.                                                                                                    |                   |                               |
| I Leistungs-<br>Regelungsmodus                                                                                                    | Protokollyp                                                                                                    |                   |                               |
| Historische Daten +                                                                                                    | MODBUS-TCP 7.                                                                                                    |                   |                               |
| 🗢 System 👻                                                                                                    | Peer-IP-Adresse                                                                                                    |                   |                               |
| <ul> <li>Über</li> </ul>                                                                                                    | 8.                                                                                                    |                   |                               |
|                                                                                                    | Peer-Port (1-65535)                                                                                                    |                   |                               |
|                                                                                                    | 9.                                                                                                    |                   |                               |
|                                                                                                    | Modelibezeichnung                                                                                                    |                   |                               |
|                                                                                                    | UMG604                                                                                                    |                   |                               |
|                                                                                                    |                                                                                                    |                   |                               |
| 🗢 🗈 🗢                                                                                                    |                                                                                                    |                   |                               |
|                                                                                                    |                                                                                                    |                   |                               |
|                                                                                                    |                                                                                                    |                   |                               |
| Logger1000                                                                                                    |                                                                                                    | Deutsch           | Betrieb- und Wartungsbenutzer |
| Logger1000                                                                                                    | E Cert Nocular                                                                                                    | Deutsch           | Betrieb- und Wartungsbenutzer |
| Logger1000<br># Übersicht ~<br>Geräteüberwachung                                                                                                    | E Cerit Insuligen                                                                                                    | Deutsch           | Betrieb- und Wartungsbenutzer |
| Logger1000<br># Ubersicht -<br>Gerateiberwachung<br>X Gerat -                                                                                                    | E Cest teachingen           Nr.         SN         Gerstense         Weterholen der<br>Moturs-ID         Weterholen der<br>Moturs-ID         Weterholen der<br>Moturs-ID                                                                                                    | Deutsch           | Betrieb- und Wartungsbenutzer |
| Logger1000  Ubenskt  Cerateldenvachung Ceratelden                                                                                                    | E Certit Modules Such Gentendresse Certit Muzeligen  Nr. SN Gentendresse Protokolityp  Certit Muzeligen  Vetterleiten der Modus-ID                                                                                                    | Deutsch           | Betrieb- und Wartungsbenutzer |
| Logger1000  Ubesicht Genäteisberwachung Cerateisber Genäteisber Firmware update                                                                                                    | E Cest teachages<br>Nr. SN Gestern<br>Prolocolityp<br>MCCBUS-TCP ✓                                                                                                    | Deutsch 🛔         | Betrieb- und Wartungsbenutzer |
| Logger1000  Uesskt Centeskt Centeskt Centeskt Centeskt Emware update Vectosethoteprotokol                                                                                                    | E                                                                                                    | Deutsch           | Betrieb- und Wartungsbenutzer |
| Logger1000  Logger1000  Logger4000  Caratesizerwachung Caratesizerwachung Caratesizer Firmware update Victoseinchrerprotokol Undischater für Lochtogerateschang                                                                                                    | E Certa tacodigen                                                                                                    | Deutsch           | Betrieb- und Wartungsbenutzer |
| Logger1000  Uessicit Uessicit Grafietidenvachung Certatetide Frimware update Frimware update Uesseinchreprotool U Uesseinchreprotool U Uesseinchreprotool U Uestichater für Lochtoogenechung Fehierauczeichnung                                                                                                    | E<br>Addematicate Banks<br>Nr. SN Gentations<br>Protokolftyp<br>Protokolftyp<br>Peer-Pir-Adresse<br>Peer-Pir-Adresse<br>Peer-Pir-(1-65555)                                                                                                    | Opeutsch          | Betrieb- und Wartungsbenutzer |
| Logger1000  Uesscht Ceratekterwachung Ceratekter Finnware undate Finnware undate Lichteoprototot Echterautzechnung Finnware undate Ceratekter                                                                                                    | E Certiteadresse Certiteadresse Cer | Communikationssta | Betrieb- und WartungsBenutzer |
| Logger1000  Uessicit Control of the source of the source o                                                                                                    | E Certiteadresse Wetereiten der Nr. SN Gersterv Certiteadresse Vetereiten der Proissoltyp Proissoltyp Proissoltyp Proissoltyp Proissoltyp Proissoltyp Proissoltyp IMOGBUS-TCP Prei-RP-Adresse Prei-RP-Adresse | Kommunikationssta | Betrieb- und WartungsBenutzer |
| Logger1000  Cogger1000  Cogger100  Cogger100  Cogger100  Cogger10  Cogger10  Cogger10  Cogger1  Cogger1  Cogger                                                                                                    | E Cell Inculige                                                                                                    | Communikationssta | Betrieb- und WartungsBenutzer |
| Logger1000  I Destort Oralisticservactuum Oralisticservactuum Oral                                                                                                    | E      O ▲ 0     Actionational Balait     Net     SN     Gersteen     Protokolltyp      Protokolltyp      Protokolltyp      Protokolltyp      MODBUS-TCP      Peer-Pin-(1-5053)      Peer-Pin-(1-5053)      In                                                                                                    | Courted           | Betrieb- und WartungsBenutzer |
| Logger1000<br>III (Dersicit)<br>Caratisciserwachung<br>Caratisciserwachung<br>Caratisciser<br>Caratisciser<br>Ca | E Celtandares Classes Celtanders Vetenden der Mons-D ⊂<br>Nr. SN Gerann Celt Muchligen Vetenden der Mons-D ⊂<br>Probledityp<br>MODBUS-TCP V<br>Peer 4P-Adresse<br>Peer 4P-Adresse<br>UMofBiezenchnung<br>UMoBBU V<br>1<br>2<br>2<br>2<br>2<br>2<br>2<br>2<br>2<br>2<br>2<br>2<br>2<br>2                                                                                                    | Communikationssta | Betrieb- und Wartungsbenutzer |
| Logger1000                                                                                                    | E       Cetat Manufagen       X       Cetat Manufagen       V Weterheiten der Monas D =         Nr.       SN       Geraten       Polskolflyp         MODBUS-TCP       V         Peer 8P-Adresse       Veterheiten der Monas D =         Modellezreichnung       10         UM5604       11         Tartenadensen (1-20).       1         1       11         Cetter Arsah (1-20).       12                                                                                                    | Communikationssta | Betrieb- und Wartungsbenutzer |
| Logger1000                                                                                                    | E                                                                                                    | Communikationsata | Betriet- und Wartungsbenutzer |
| Logger1000                                                                                                    | E       Cetate Meadure         Nr.<                                                                                                    | Communikationsata | Betriet- und Wartungsbenutzer |
| Logger1000                                                                                                    | E Cetternberge Citer Markeligen<br>Nr: NN Geneur Cetter Markeligen<br>Profosolityp<br>MOGBUS-TCP<br>Peer-Prof (1-65550)<br>HOGBUS-TCP<br>Peer-Prof (1-65550)<br>I<br>I<br>I<br>I<br>I<br>I<br>I<br>I<br>I<br>I<br>I<br>I<br>I                                                                                                    | Communikationssta | Betriet- und Wartungsbenutzer |

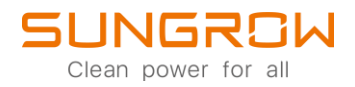

#### 4. DTSD1352 Energiezähler hinzufügen

- 4.1 DTSD1352 Standard-Kommunikationsparameter: Default protocol Modbus\_RTU, address 254, baud rate 9600bps, data bit 8, non parity, stop bit
- 4.2 Verbinden Sie die RS485 Kommunikationsschnittstellen des Zählers und des Logger1000. Der Logger1000 hat drei RS485 Kommunikationsschnittstellen A1-B1 bis A3-B3. Diese entsprechen COM1 bis COM3. Jeder davon kann verwendet werden, um einen Zähler anzuschließen. Achten Sie auf die korrekte Belegung, das heisst: DTSD1352 A – Logger1000 A, DTSD1352 B – Logger1000 B.
- 4.3 Um einen Energiezähler hinzuzufügen, wählen Sie: Gerät -> Geräteliste -> Gerät hinzufügen.

| Logger1000                               | ≡                            |             |          |                        |        |              | <b>⊘</b> 0 <u>A</u> 0 | 🜐 Deutsch 💦 💄 Betr   | eb- und Wartungsbenutzer |
|------------------------------------------|------------------------------|-------------|----------|------------------------|--------|--------------|-----------------------|----------------------|--------------------------|
| 🔡 Übersicht 🗸 👻                          | Automatische Suche Gerät hit | nzufügen 3. |          |                        |        |              |                       |                      | Löschen                  |
| Geräteüberwachung                        | Nr.                          | SN          | Gerätena | Gerät hinzufügen       | × Gera | ateadresse ¢ | Weiterleiten der      | Kommunikationsstatus | Vorgang                  |
| 🗙 Gerät 🔺 🔺                              | <b>1</b> .                   |             |          | Tvo                    |        |              | MODUS-ID +            |                      |                          |
| Geräteliste 2.                           |                              |             | _        | Energy Meter           | ~ 4.   |              |                       |                      |                          |
| Firmware update                          |                              |             |          | Zugriffstyp            |        |              |                       |                      |                          |
| Wechselrichterprotokol<br>I              |                              |             |          | Gateway-Stromzähler    | 5.     |              |                       |                      |                          |
| Prüfschalter für<br>Lichtbogenüberschlag |                              |             |          | Schnittstelle          |        |              |                       |                      |                          |
| Fehleraufzeichnung                       |                              |             |          | COM1                   | ~ 6.   |              |                       |                      |                          |
| 1 Leistungs-                             |                              |             |          | Modellbezeichnung      |        |              |                       |                      |                          |
| Historische Daten                        |                              |             |          | DTSD1352               | ~ 7.   |              |                       |                      |                          |
| o System 👻                               |                              |             |          | Anfangsadresse (1~255) |        |              |                       |                      |                          |
| Ø Über                                   |                              |             |          | 1                      |        |              |                       |                      |                          |
|                                          |                              |             |          | Geräte-Anzahl (1~30)   |        |              |                       |                      |                          |
|                                          |                              |             |          | 1                      |        |              |                       |                      |                          |
|                                          |                              |             |          | Speichern 8.           | _      |              |                       |                      |                          |
|                                          |                              |             |          |                        |        |              |                       |                      |                          |
|                                          |                              |             |          |                        |        |              |                       |                      |                          |
| r 🖻 🗅                                    |                              |             |          |                        |        |              |                       |                      |                          |

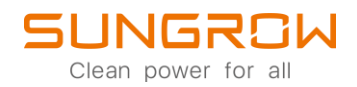

#### 5. PZ96-E3 Energiezähler hinzufügen

PZ96-E3 Standrard Kommunikationsparameter: Default protocol Modbus\_RTU, address 1, baud rate 9600bps, data bit 8, non parity, stop bit 1.

- 5.1 Verbinden Sie die RS485 Kommunikationsschnittstellen des Zählers und des Logger1000. Der Logger1000 hat drei RS485 Kommunikationsschnittstellen A1-B1 bis A3-B3. Diese entsprechen COM1 bis COM3. Jeder davon kann verwendet werden, um einen Zähler anzuschließen. Achten Sie auf die korrekte Belegung, das heißt: PZ96-E3 A – Logger1000 A, PZ96-E3 B – Logger1000 B.
- 5.2 Um einen Energiezähler hinzuzufügen, wählen Sie: Gerät -> Geräteliste -> Gerät hinzufügen.

| Logger1000                               | Ξ                        |               |          |                        |                 | <b>O</b> 0 <b>A</b> 0 | 🕀 Deutsch 🛛 💄 Betr   | leb- und Wartungsbenutzer |
|------------------------------------------|--------------------------|---------------|----------|------------------------|-----------------|-----------------------|----------------------|---------------------------|
| 😫 Übersicht 🛛 👻                          | Automatische Suche Gerät | hinzufügen 3. |          |                        |                 |                       |                      | Löschen                   |
| Geräteüberwachung                        | Nr.                      | SN            | Gerätena | Gerät hinzufügen       | Geräteadresse ¢ | Weiterleiten der      | Kommunikationsstatus | Vorgang                   |
| 🗙 Gerät 🔺                                | <b>1</b> .               |               |          | Тур                    |                 | Modus-ID ≑            |                      |                           |
| Geräteliste 2.                           |                          |               |          | Energy Meter $\vee$    | 4.              |                       |                      |                           |
| Firmware update                          |                          |               |          | Zugriffstyp            |                 |                       |                      |                           |
| Wechselrichterprotokol<br>I              |                          |               |          | Gateway-Stromzähler    | 5.              |                       |                      |                           |
| Prüfschalter für<br>Lichtbogenüberschlag |                          |               |          | Schnittstelle          |                 |                       |                      |                           |
| Fehleraufzeichnung                       |                          |               |          | COM1 ~                 | 6.              |                       |                      |                           |
| t Leistungs-<br>Regelungsmodus ▼         |                          |               |          | Modellbezeichnung      | 1               |                       |                      |                           |
| Historische Daten +                      |                          |               |          | PZ96-E3 ~              | <b>1</b> 7      |                       |                      |                           |
| Ô System →                               |                          |               |          | Anfangsadresse (1~255) |                 |                       |                      |                           |
| Ø Über                                   |                          |               |          | ,                      |                 |                       |                      |                           |
|                                          |                          |               |          | Geräte-Anzahi (1~30)   |                 |                       |                      |                           |
|                                          |                          |               |          | Speichern 8.           |                 |                       |                      |                           |
|                                          |                          |               |          |                        |                 |                       |                      |                           |
|                                          |                          |               |          |                        |                 |                       |                      |                           |
|                                          |                          |               |          |                        |                 |                       |                      |                           |
| ÷ • O                                    |                          |               |          |                        |                 |                       |                      |                           |

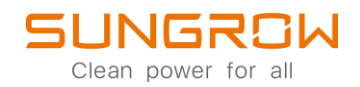

#### 6. Einen nicht-vorkonfigurierten Zähler hinzufügen

- 6.1 Verbinden Sie die RS485 Kommunikationsschnittstellen des Zählers und des Logger1000. Der Logger1000 hat drei RS485 Kommunikationsschnittstellen A1-B1 bis A3-B3. Diese entsprechen COM1 bis COM3. Jeder davon kann verwendet werden, um einen Zähler anzuschließen.
- 6.2 Um einen Zähler hinzuzufügen, klicken Sie auf Gerät -> Geräteliste -> Gerät hinzufügen.
- 6.3 Beachten Sie untenstehende Einstellungen und klicken Sie danach auf Weiter.

| Logger1000                               | Ξ                          |            |          |                       |                   | <b>0</b> 0 <b>A</b> 0 | 🔀 Deutsch 🛛 🚨 Beti   | rieb- und Wartungsbenutzer |
|------------------------------------------|----------------------------|------------|----------|-----------------------|-------------------|-----------------------|----------------------|----------------------------|
| 👪 Übersicht 👻                            | Automatische Suche Gerät h | ninzufügen |          |                       |                   |                       |                      | Löschen                    |
| Geräteüberwachung                        | Nr.                        | SN         | Gerätena | Gerät hinzufügen      | × Geräteadresse ¢ | Weiterleiten der      | Kommunikationsstatus | Vorgang                    |
| 🗙 Gerät 🔺                                |                            |            |          | Gerätetyp             |                   | MODUS-ID 👳            |                      |                            |
| Geräteliste                              |                            |            | _        | Energy Meter          | ×                 |                       |                      |                            |
| Firmware-Update                          |                            |            |          | Zugriffstyp           | -                 |                       |                      |                            |
| Wechselrichterprotokol<br>I              |                            |            |          | Messender Stromzähler |                   |                       |                      |                            |
| Prüfschalter für<br>Lichtbogenüberschlag |                            |            |          | Schnittstelle         | _                 |                       |                      |                            |
| Fehleraufzeichnung                       |                            |            |          | COM1                  | ~                 |                       |                      |                            |
| 1 Leistungsregelung 👻                    |                            |            |          | Modellbezeichnung     |                   |                       |                      |                            |
| Historische Daten                        |                            |            |          | Andere(s)/Sonstige(s) | <u> </u>          |                       |                      |                            |
| 🗘 System 👻                               |                            |            |          | Konfigurationsmethode |                   |                       |                      |                            |
| Ø Über                                   |                            |            |          | Benutzerdefiniert     | <u> </u>          |                       |                      |                            |
|                                          |                            |            |          | Weter                 |                   |                       |                      |                            |
|                                          |                            |            |          | <del>ن</del>          |                   |                       |                      |                            |
|                                          |                            |            |          |                       |                   |                       |                      |                            |
|                                          |                            |            |          |                       |                   |                       |                      |                            |
|                                          |                            |            |          |                       |                   |                       |                      |                            |
|                                          |                            |            |          |                       |                   |                       |                      |                            |

6.4 Stellen Sie nun die Parameter gemäß den Zählerspezifikationen ein und speichern Sie diese Einstellungen.

| Logger1000                               | ⊡      |                                |                                      |                    |                   |                   |                  |                             | <b>O</b> 0 <b>A</b> 0  | Deutsch           | Betrieb- und Wartungsbenutzer |  |
|------------------------------------------|--------|--------------------------------|--------------------------------------|--------------------|-------------------|-------------------|------------------|-----------------------------|------------------------|-------------------|-------------------------------|--|
| 😫 Übersicht 🗸 👻                          |        | Admitude Suche Gerät Neurlägen |                                      |                    |                   |                   |                  |                             |                        |                   |                               |  |
| Geräteüberwachung                        | Messpi | Messpunkt konfigurieren        |                                      |                    |                   |                   |                  |                             |                        |                   |                               |  |
| 🗙 Gerät 🔺                                |        |                                |                                      |                    |                   |                   |                  |                             |                        |                   |                               |  |
| Geräteliste                              | Big    | eihenfo                        | ige<br>für Byte-Daten, Big-Endian fü | ir Wortdaten 🗸     | Ubersetzung des S | tromwandlers (PT) |                  | Ubersetzung des Stromwandle | rs (CT)                |                   |                               |  |
| Firmware-Update                          | Anfa   | nasadre                        | :sse                                 |                    | Anzahl der Geräte |                   |                  |                             |                        |                   |                               |  |
| Wechselrichterprotokol                   | 1      |                                |                                      |                    | 1                 |                   |                  |                             |                        |                   |                               |  |
| Prüfschalter für<br>Lichtbogenüberschlag |        |                                |                                      |                    |                   |                   |                  |                             |                        |                   |                               |  |
| Fehleraufzeichnung                       | Adre   | sse det                        | buggen 1                             |                    |                   |                   |                  | Zur                         | ücklesen Vorlage speic | them 🕞 🕞          |                               |  |
| 1 Leistungsregelung 👻                    |        | Nr.                            | Messpunktname                        | Geräte-Modbus-ID 💠 | Registrierungstyp | Datentyp          | Typ lesen        | Koeffizient                 | Rücklesewert           | Einhe             |                               |  |
| Historische Daten                        |        | 1                              | Spannung Phase A                     | 3000               | 0x4 ~             | U16 ~             | Kontinuierlich 🗸 | 1.0                         |                        | v                 |                               |  |
| ♦ System ▼                               |        | 2                              | Spannung Phase B                     | 3001               | 0x4 ~             | U16 ~             | Kontinuierlich ~ | 1.0                         |                        | v                 |                               |  |
| Ø Über                                   |        | 3                              | Spannung Phase C                     | 3002               | 0x4 ~             | U16 ~             | Kontinuierlich V | 1.0                         |                        | v                 |                               |  |
|                                          |        | 4                              | A-B Leitungsspannung                 | 3003               | 0x4 ~             | U16 ~             | Kontinuierlich V | 1.0                         |                        | v                 |                               |  |
|                                          |        |                                |                                      |                    |                   |                   |                  |                             |                        |                   |                               |  |
|                                          |        |                                |                                      |                    |                   |                   |                  |                             |                        | Zurück Bestätiger |                               |  |
|                                          |        |                                |                                      |                    |                   |                   |                  |                             |                        |                   |                               |  |
|                                          |        |                                |                                      |                    |                   |                   |                  |                             |                        |                   |                               |  |
| A A A A A A A A A A A A A A A A A A A    |        |                                |                                      |                    |                   |                   |                  |                             |                        |                   |                               |  |

© 2021 Sungrow. All rights reserved. Subject to change without notice. Version 1.1 Sungrow Deutschland GmbH | Balanstr. 59 | 81541 München | <u>www.sungrowpower.com</u>

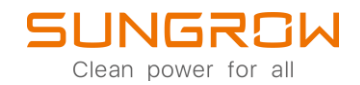

Für weitere Informationen, finden Sie <u>hier</u> die Bedienungsanleitung.

Dieses Handbuch richtet sich an qualifiziertes Personal, das für die Installation und die Inbetriebnahme des Wechselrichters zuständig ist, sowie an die Besitzer der Wechselrichter, die mit den Wechselrichtern interagieren können. Lesen Sie das Handbuch und alle anderen zugehörigen Dokumente vor jeglicher Handhabung und Bedienung des Wechselrichters. Dokumente müssen sorgfältig aufbewahrt werden und jederzeit griffbereit sein. Die Inhalte können aufgrund der Produktentwicklung regelmäßig aktualisiert oder überarbeitet werden. Die Informationen in diesem Handbuch können jederzeit ohne Vorankündigung geändert werden. Das neueste Handbuch kann unter <u>http://support.sungrowpower.com/</u> bezogen werden.